お客様各位

株式会社アイ・オー・データ機器

## Windows98へのインストール手順

弊社製品UIDEシリーズをお買い上げいただき、誠にありがとうございます。

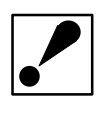

 パソコンにWindows98がインストールされていない場合は、UIDE シリーズを取り外した状態でWindows98をインストールしてください。(Windows98のインストールに関しては、Microsoft社にお問い 合わせください。)
PCIバス用のSCSIインターフェイスボードをUIDEシリーズと併用する 場合は、UIDEシリーズを取り付ける前に、SCSIインターフェイス ボードのセットアップ(取り付け及びドライバのインストールなど)を 終了しておいてください。

以下はUIDE-DVを使用した場合の画面で説明しています。

## 1.Windows98のインストール後に、UIDEシリーズを装着する場合

- 1 取扱説明書を参照して、UIDEシリーズを本体に装着してください。
- 2 Windows98を起動してください。
  - Windows98がUIDEシリーズを検出して、"新しいハードウェアの追加

ウィザード"が起動されます。

3 フロッピーディスクドライブにUIDEシリーズのサポートディスクを挿入 して、[次へ]をクリックしてください。

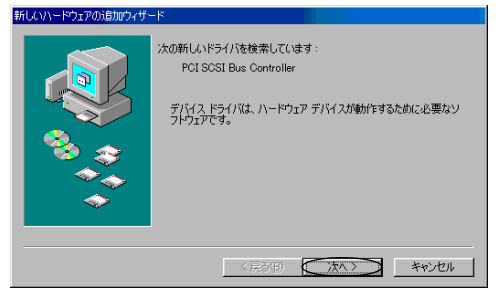

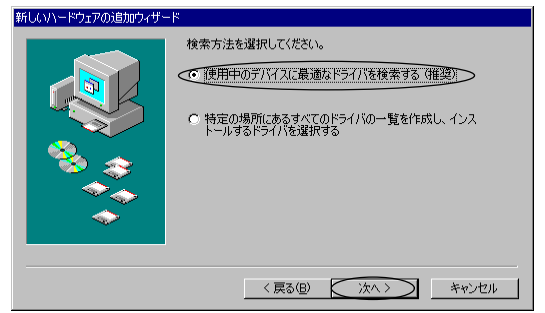

5 「フロッピーディスクドライブ」チェックボックスにチェックがついて いなければ、クリックしてチェックをつけてください。他のチェックが ついていたらクリックして外し、[次へ]をクリックしてください。

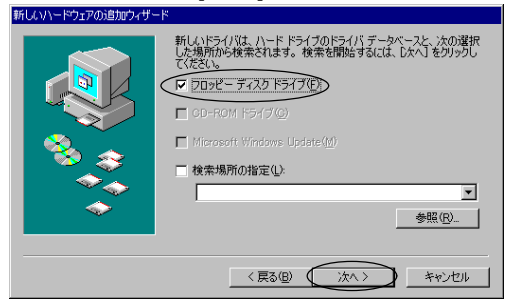

<u>6</u> [次へ]をクリックしてください。

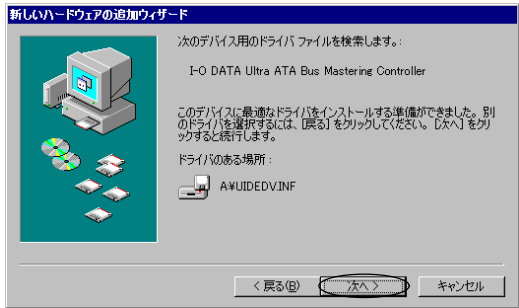

7 "ファイルのコピー元"にフロッピーディスクドライブのWIN95フォルダを 入力してください。

- 例) A:¥WIN95(フロッピーディスクドライブがAドライブの場合)
- 入力後、[OK]をクリックしてください。

| ファイルのコピー                                                | ×              |
|---------------------------------------------------------|----------------|
| UIDEシリーズ姉゚ートンアト 上のファイル<br>――                            | OK             |
| UIDEシリーズ姉゚ートソフト を選択したドライブ<br>に入れて、[OK] をクリックしてくださ<br>い。 | キャンセル          |
|                                                         | <u>スキップ(§)</u> |
| ファイルのコピー元( <u>C</u> ):                                  | ≣¥細(⊉)         |
|                                                         | 参照( <u>B</u> ) |

- 8 [完了]をクリックしてください。 サポートディスクを抜いて、再起動してください。
- 以上で、インストールは終了です。

## 2.UIDEシリーズを装着後に、Windows98のインストールをする場合

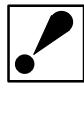

 1)【1.Windows98のインストール後にUIDEシリーズを装着する場合】 の方法でUIDEシリーズをセットアップすることをお勧めいたします。
2)Windows98をインストールする前に、接続しているSCSIボードがある 場合は、取り外してください。
3)弊社製IDE接続用CD-ROMドライブを使用して、Windows98を インストールする場合は、UIDEシリーズではなくパソコン本体のIDE コネクタに接続してください。

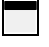

Windows98をインストールしてください。(Windows98のインストールに 関しては、Microsoft社にお問い合わせください。)

 Windows98を起動してください。
起動後、フロッピーディスクドライブにUIDEシリーズのサポートディスクを 挿入して、[マイコンピュータ]-[コントロールパネル]-[システム]の [デバイスマネージャ]タブをクリックしてください。

3 接続機器一覧の[その他のデバイス]の下にある[PCI SCSI Bus Controller]を クリックし、[プロパティ]をクリックしてください。

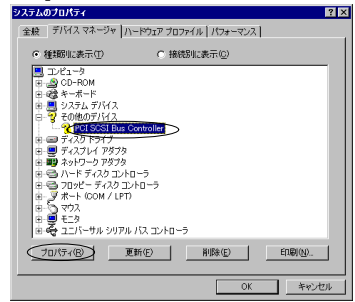

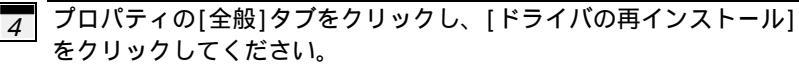

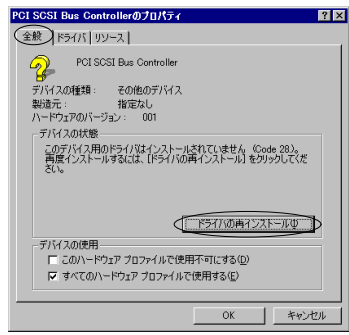

5 "デバイスドライバの更新ウィザード"が起動されたら、[次へ]を クリックしてください。

| デバイス ドライバの更新ウィサ | 1— <b>K</b>                                                                                                    |
|-----------------|----------------------------------------------------------------------------------------------------|
|                 | 次のデバイスの更新されたドライバを被索します:<br>PCISOSI Bue Controller<br>デバイス ドライバは、ハードウェア デバイスが動作するために必要なソ<br>プレジェアです。<br>デバイス ドライバを新イレバージョン(アップグレードすると、ハードウェ<br>ア デバイスの動作が向上したり、確認が意知されます。 |
|                 | < 戻る(B) (法へ) キャンセル                                                                                                    |

6 「現在使用しているドライバよりさらに適したドライバを検索する」を 選択し、[次へ]をクリックしてください。

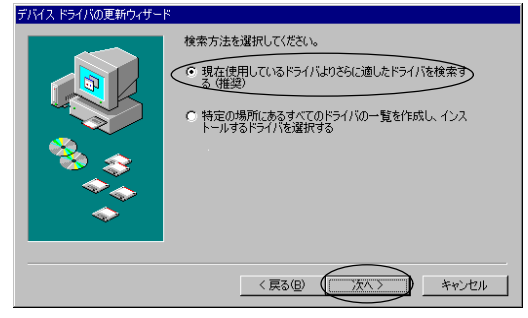

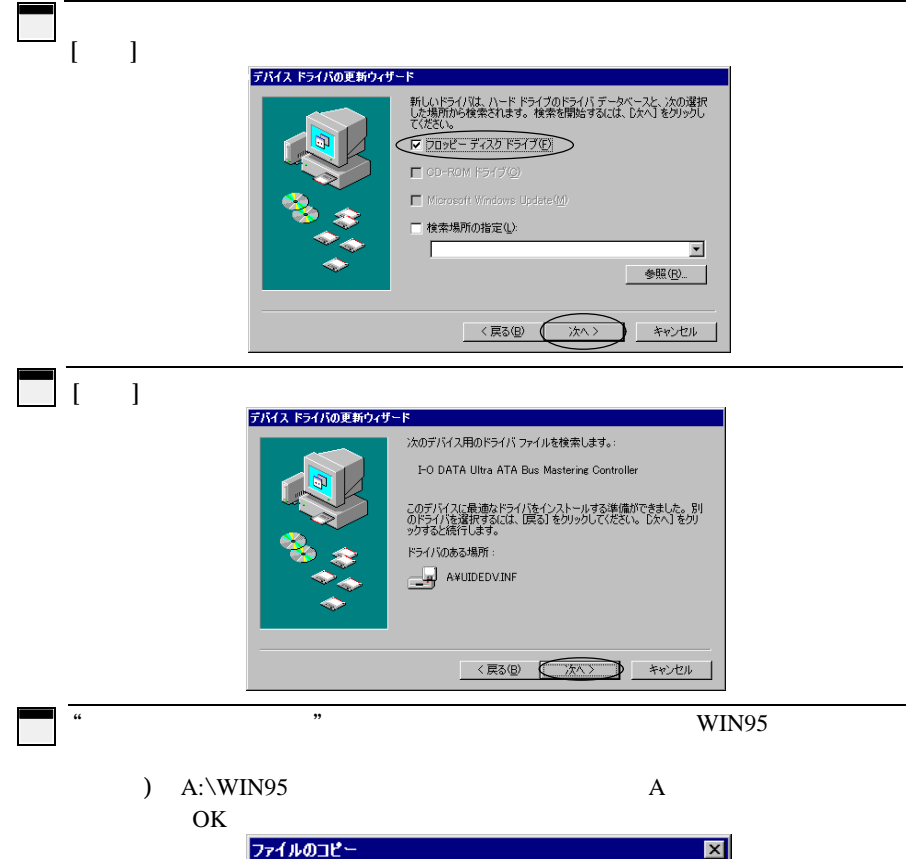

| ファイルのコピー                                              | X                |
|-------------------------------------------------------|------------------|
| UIDEシリーズ姉゚ートソアト 上のファイル<br>――                          | OK               |
| <br>UIDEソリーズ姉゚ートソフト を選択したドライブ<br>に入れて、[DK] をクリックしてくださ | キャンセル            |
| ί, 1 <sub>0</sub>                                     | スキップ( <u>S</u> ) |
| <u>ファイルのコピー元(0):</u>                                  | ≣¥細(D)           |
|                                                       | 参照( <u>B</u> )   |

10 [完了]をクリックしてください。

サポートディスクを抜いて、再起動してください。

以上で、インストールは終了です。